- 1. Download and open the USA Ultimate app.
- 2. Tap on Events

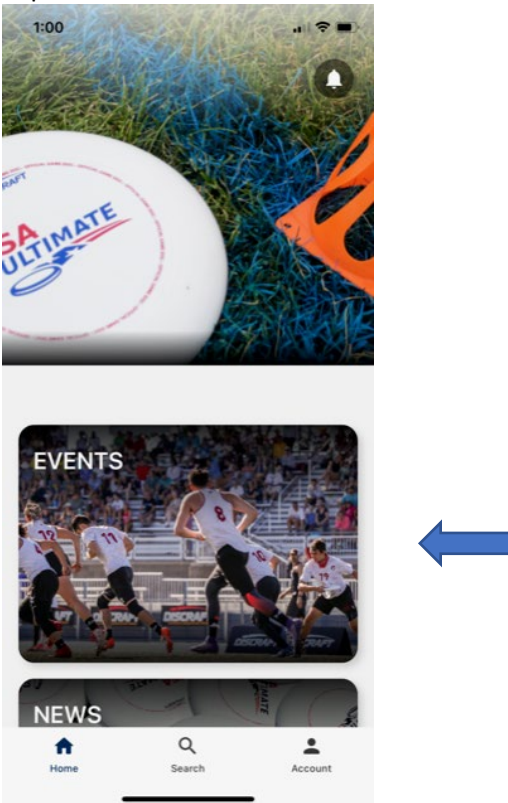

3. Find your event using the Current, Upcoming or Past tabs OR by using the Search Events bar. Tab on the event.

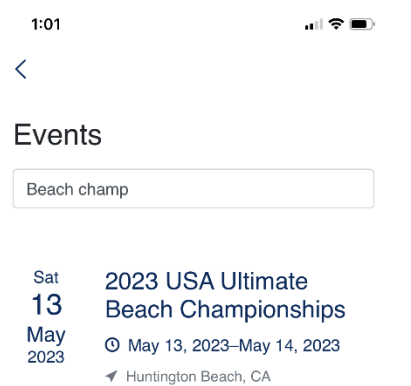

4. Tab on the appropriate Event Division.

| 1:01 | <br><b>?</b> ■ |
|------|----------------|
| 1:01 | <br>?∎         |

<

| 2023 USA Ultimate Beach<br>Championships<br>Saturday, May 13, 2023–Sunday, May<br>14, 2023 |  |  |  |  |
|--------------------------------------------------------------------------------------------|--|--|--|--|
| ✓ Huntington Beach, CA                                                                     |  |  |  |  |
| National Championship Tournament                                                           |  |  |  |  |
| Beach - Men                                                                                |  |  |  |  |
| Beach - Mixed                                                                              |  |  |  |  |
| Beach - Women                                                                              |  |  |  |  |
| Beach Grand Masters - Men                                                                  |  |  |  |  |
| Beach Grand Masters - Mixed                                                                |  |  |  |  |
| Beach Great Grand Masters - Men                                                            |  |  |  |  |
| Beach Masters - Mixed                                                                      |  |  |  |  |
| Beach Masters - Women                                                                      |  |  |  |  |

5. Find the game whose score you want to update. If it's a pool play game, find the pool and tap on Pool X Schedule and Scores. If it's a crossover pool or bracket play, use the tabs at the top of the event page.
1:01

| 1:01                                  |            |          | •11 | ?∎   |
|---------------------------------------|------------|----------|-----|------|
| <                                     |            |          |     |      |
|                                       | TE         |          |     |      |
| 2023 USA Ultimate Beach Championships |            |          |     |      |
| Beach - I                             | Mixed ·    |          |     |      |
| Pool Play                             | Crossovers | Brackets |     |      |
| Pool A                                |            |          | W-L | Ties |
| YOOO (1)                              |            |          | 0-0 |      |
| Pocket Sa                             | nd (8)     |          | 0-0 |      |
| Tanuki Lov                            | re (11)    |          | 0-0 |      |
| Indiana Du                            | ines (14)  |          | 0-0 |      |
| Pool A Schedule & Scores              |            |          |     |      |

| Pool B         | W-L | Ties |
|----------------|-----|------|
| No Tsu Oh (2)  | 0-0 |      |
| Sure Does! (7) | 0-0 |      |

6. Tap the pencil icon on the appropriate game. If you're not already logged in, the app will prompt you to login using your USA Ultimate member account credentials (username and password).

| 1:01                                                                | .ull 🗢 🔲                |   |
|---------------------------------------------------------------------|-------------------------|---|
| <                                                                   |                         |   |
|                                                                     |                         |   |
| 2023 USA Ultimate Beach (<br>Beach - Mixed<br>Pool A - Schedule & S | Championships<br>Scores |   |
| Saturday, 5/13/202                                                  | :3, 10:30 AM            |   |
|                                                                     | 1                       |   |
| YOOO (1)<br>Tanuki Love (11)                                        |                         | · |
| Huntington Beach - 1                                                | SCHEDULED               |   |
|                                                                     | i                       |   |
| Pocket Sand (8)<br>Indiana Dunes (14)                               |                         |   |
| Huntington Beach - 2                                                | SCHEDULED               |   |

7. Use the + or – buttons to change the score. Be sure to use the dropdown to **change the game status** to Final (if the game is over) and **tap Save** when you're finished.

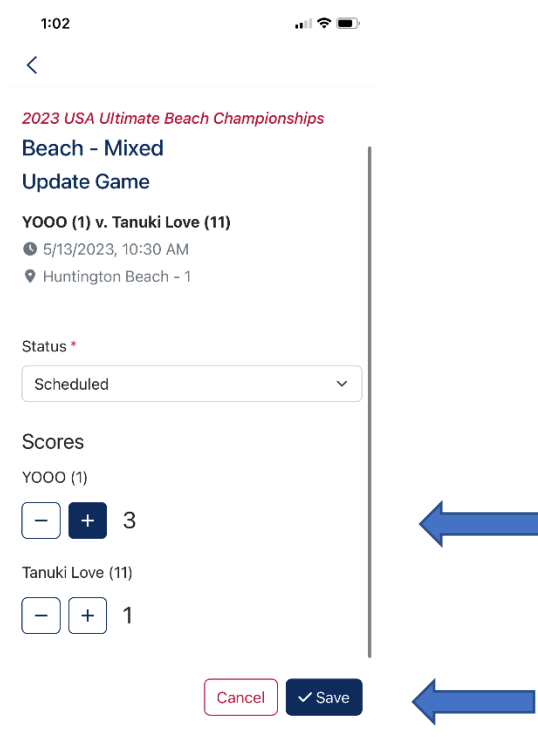